## INSTRUCTIONS FOR USING SPR SOFTWARE THROUGH REMOTE DESKTOP CONNECTION (MAC OSX)

1) Open Microsoft's Remote Desktop App from your MAC or download it from the App Store if the App isn't already installed.

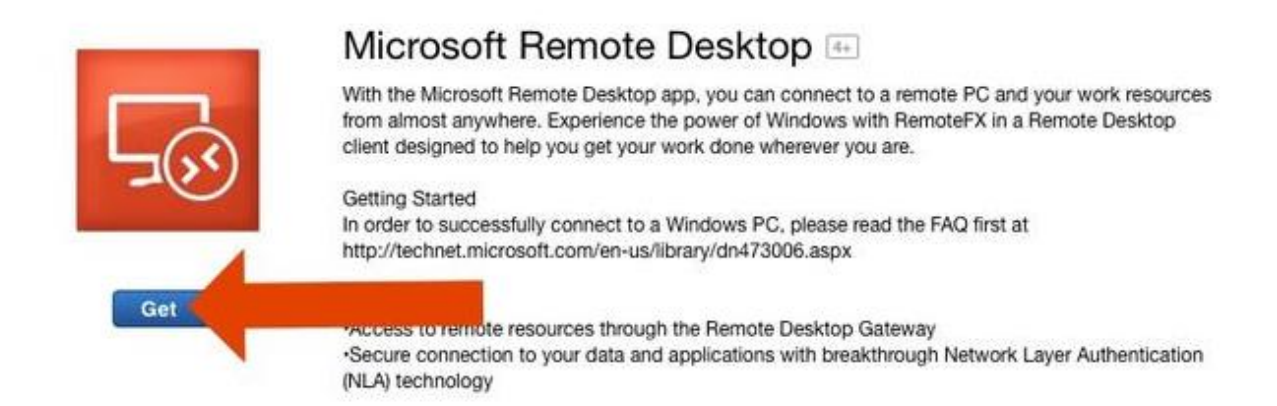

2) On Opening the App, we see a screen as below. Click on **New** to add the remote connection.

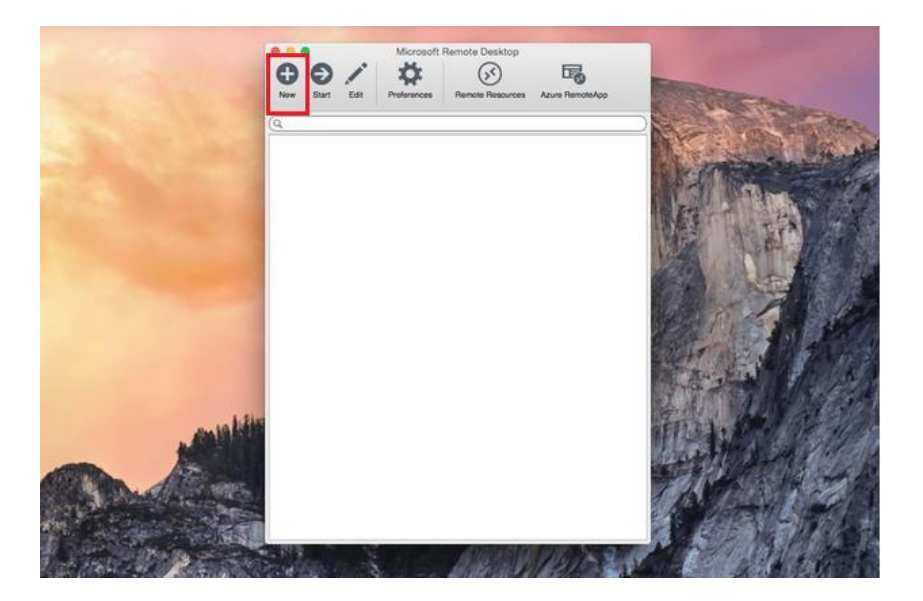

- 3) As shown in the screen below,
  - a. Enter a name in the Connection name field, to name the connection.
  - b. Enter the PC name as **spr.rrc.uic.edu**
  - c. Enter the User name as AD\Your\_NetID.
  - d. Enter your ACCC Common Password in the Password field.
  - e. Leave the rest of the fields as specified.

| 0                |                              |       | California and |
|------------------|------------------------------|-------|----------------|
|                  | 2                            |       | Ste            |
| w my Desktop     |                              |       | 100            |
| 6 -              | Eait Hemote Desktops -       |       |                |
|                  |                              |       |                |
| General Session  | Hedirection                  |       | TRACE          |
|                  |                              |       | 1450           |
| Connection name  | SPR Remote Desktop           |       | 1 LLAND        |
| PC name          | spr.rrc.uic.edu              |       |                |
| Gateway          | No gateway configured        |       |                |
| Credentials      |                              | 20-20 |                |
| User name        | ADWET_ID                     |       | 201811         |
| Password         | ******                       |       | and the second |
|                  |                              |       | CONTRACT OF    |
| Resolution       | Native                       |       | Star all       |
| Colors           | Highest Quality (32 bit)     |       | PPP DE         |
| Full screen mode | OS X native                  |       | hours          |
|                  | Start session in full screen |       | a. n           |
| NOTIFIC.         | Scale content                |       | 1 1            |

- 4) Click on Redirection tab to add a local folder to the remote computer so as to analyze files from your local machine. Add details as shown below:
  - a. Specify any **name** for the folder.
  - b. Specify the path of the folder on your local machine.
  - c. Click Close.

| Name | Path                     |  |
|------|--------------------------|--|
| test | /Users/Softpedia/Desktop |  |
|      | Path Cancel OK           |  |

5) Select the connection and click on Start as shown below:

| New Star               | Microsoft Remote Desktop              |   |
|------------------------|---------------------------------------|---|
| My Des SPR Rem User na | <b>sktops</b><br>mote Desktop<br>ame: |   |
|                        |                                       | 2 |

6) Click on Continue as shown below:

| <b>B</b> | You are connecting to RDP he<br>was verified through the cert<br>certificate that was present i<br>certificate is not a known, tru<br>connection might not be sect | ost ' spr.rrc.uic.edu '! The certificate<br>tificate chain to a self-signed root<br>n the message, but that root<br>usted root certificate. Your<br>ure, do you want to continue? |
|----------|----------------------------------------------------------------------------------------------------|----------------------------------------------------------------------------------------------------|
|          | Show Certificate                                                                                                    | Cancel                                                                                                    |

7) You will now be connected to your account on the remote SPR computer, as shown below:

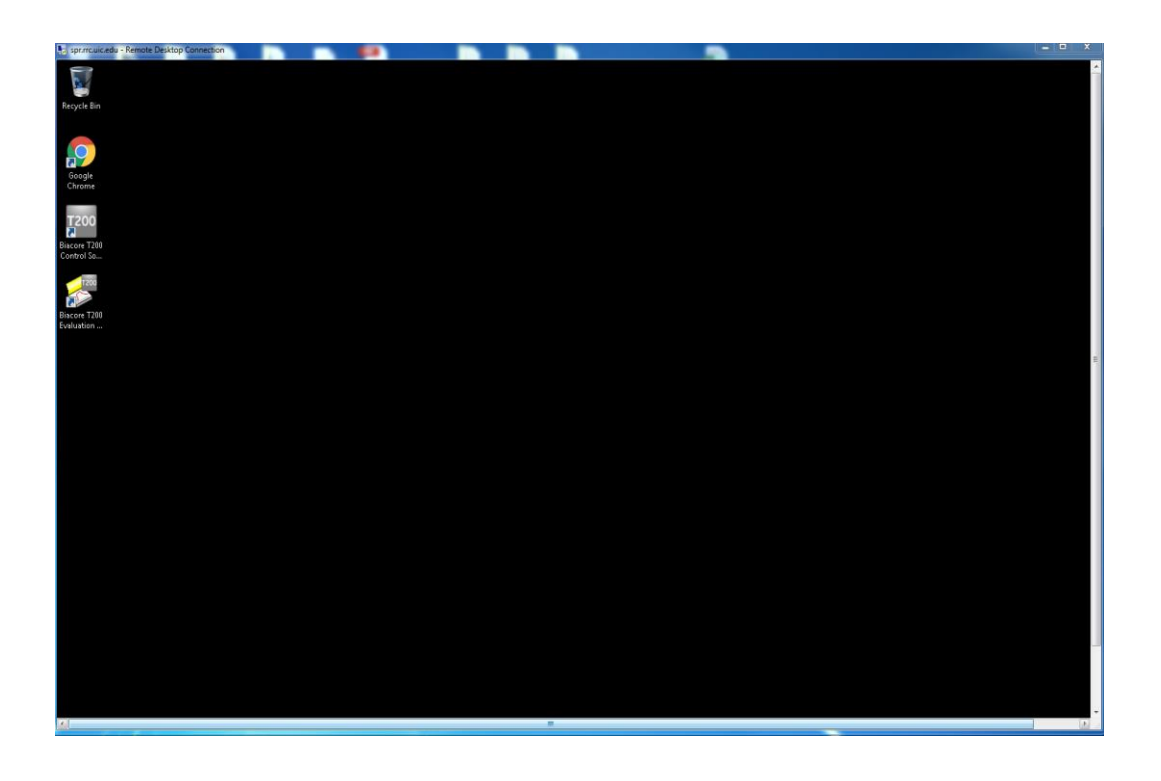

8) Once you are finished using the SPR software on the remote machine, please **Log Off** from your account.